# Guía de Instalación de Microsoft Internet Information Services (IIS)

## Sobre Windows Server 2012 R2

Febrero, 2019

|                    | AFUENTES@VIDALTI.COM.MX |
|--------------------|-------------------------|
| VIDAL TI CONSULTOR | WWW.VIDALTI.COM.MX      |

| and the                | Manual:                        | Página               |
|------------------------|--------------------------------|----------------------|
|                        | Guía de Instalación de         | 2 de 25              |
|                        | Microsoft Internet Information |                      |
|                        | Services (IIS)                 |                      |
| Vidal TL               | Fecha de impresión:            | Liberado: 16/06/2015 |
| Consult <sup>©</sup> r | 26/11/2020 08:13 P.M.          | Número de Rev.: 1.0  |
|                        | Aprobado por:                  |                      |
|                        | Vidal TI Consultor             |                      |
| Revisión histório      |                                |                      |

#### Revisión Histórica

| Fecha      | Versión | Descripción                  | Autor              |
|------------|---------|------------------------------|--------------------|
| 15/02/2019 | 1.0     | Creación del Documento       | Vidal TI Consultor |
| 26/11/2020 | 1.1     | Revisión y cambio de formato | Vidal TI Consultor |

| Manual:<br>Guía de Instalación de<br>Microsoft Internet Information<br>Services (IIS) | Página<br>3 de 25                                  |
|---------------------------------------------------------------------------------------|----------------------------------------------------|
| Fecha de impresión:<br>26/11/2020 08:13 P.M.                                          | Liberado: 16/06/2015<br>Número de Rev.: <b>1.0</b> |
| Aprobado por:<br>Vidal TI Consultor                                                   |                                                    |

## Índice

| 1   | INTRODUCCIÓN                                        |           |
|-----|-----------------------------------------------------|-----------|
| 2   | OBJETIVO                                            | 5         |
| 3   | ALCANCE                                             | 5         |
| 4   | CONSIDERACIONES FUNCIONALES Y DE OPERACIÓN          | 6         |
| 4.  | 1 REQUISITOS                                        | 6         |
| 4.  | 2 CONSIDERACIONES                                   | 6         |
| 5   | REQUERIMIENTOS MÍNIMOS DE HARDWARE                  | 7         |
| 6   | REQUERIMIENTOS MÍNIMOS DE SOFTWARE                  |           |
| 7   | PROCEDIMIENTO DE INSTALACIÓN Y OPERACIÓN            | 9         |
| 7.  | 1 VERIFIQUE SI MICROSOFT INTERNET INFORMATION       | SERVICES  |
| (II | S) ESTÁ INSTALADO                                   | 9         |
| 7.  | 2 INSTALACIÓN DE MICROSOFT INTERNET INFORMATION     | SERVICES  |
| (   | S), ESTE PROCEDIMIENTO SE PUEDE REALIZAR MEDIANTE E | EL USO DE |
| Ĺ   | A INTERFAZ DE USUARIO                               | 11        |
| 7.  | 3 CREAR GRUPO DE APLICACIONES                       | 21        |
| 8   | POSIBLES PROBLEMAS A ENCONTRAR Y SUS SOLUCIONES.    | 24        |
| 9   | GLOSARIO DE TÉRMINOS                                |           |
|     |                                                     |           |

|              | Manual:<br>Guía de Instalación de<br>Microsoft Internet Information<br>Services (IIS) | Página<br>4 de 25                                  |
|--------------|---------------------------------------------------------------------------------------|----------------------------------------------------|
|              | Fecha de impresión:<br>26/11/2020 08:13 P.M.                                          | Liberado: 16/06/2015<br>Número de Rev.: <b>1.0</b> |
|              | Aprobado por:<br>Vidal TI Consultor                                                   |                                                    |
| Introducción |                                                                                       |                                                    |

#### 1.- Introducción

El documento está diseñado para encontrar fácilmente, la información requerida para emprender la instalación de Internet Information Services (IIS), por lo que es conveniente revisar todas las secciones. Por otro lado, el orden de aparición de las secciones, obedece al proceso natural (lógico) de instalación.

Los nombres o logotipos que aparezcan en este documento son marcas registradas de Vidal TI Consultor o de sus respectivos propietarios.

|                       | Manual:<br>Guía de Instalación de<br>Microsoft Internet Information<br>Services (IIS) | Página<br>5 de 25                                  |
|-----------------------|---------------------------------------------------------------------------------------|----------------------------------------------------|
| Vidal Tl<br>Consultor | Fecha de impresión:<br>26/11/2020 08:13 P.M.<br>Aprobado por:                         | Liberado: 16/06/2015<br>Número de Rev.: <b>1.0</b> |
| _                     | Vidal TI Consultor                                                                    |                                                    |

### Objetivo y Alcance

#### 2.- Objetivo

Servir de material de apoyo para el área de infraestructura con el fin de que esta pueda realizar la instalación y configuración en cualquier momento de Microsoft Internet Information Services (IIS).

Este documento define el manual de instalación y configuración de Microsoft Internet Information Services (IIS). El documento presenta de forma detallada cada uno de los pasos a realizar para su instalación, así como cada uno de los procesos necesarios que se tienen que realizar previamente para su correcto funcionamiento.

#### 3.- Alcance

El alcance de este manual pretende que el personal de sistemas pueda realizar la instalación de Microsoft Internet Information Services (IIS).

| · .tz ·                | Manual:                               | Página               |
|------------------------|---------------------------------------|----------------------|
|                        | Guía de Instalación de                | 6 de 25              |
|                        | <b>Microsoft Internet Information</b> |                      |
|                        | Services (IIS)                        |                      |
| Vidal TL               | Fecha de impresión:                   | Liberado: 16/06/2015 |
| Consult <sup>©</sup> r | 26/11/2020 08:13 P.M.                 | Número de Rev.: 1.0  |
|                        | Aprobado por:                         |                      |
|                        | Vidal TI Consultor                    |                      |
| Consideracione         | s funcionales y de ope                | ración               |

4.- Consideraciones funcionales y de operación

#### 4.1.- Requisitos

Los requisitos que deben tenerse para instalar el sistema son los siguientes:

- ✓ Windows Server 2012 R2
- ✓ Microsoft .NET Framework 4.7, el cual se puede obtener desde: <u>https://www.microsoft.com/es-es/download/details.aspx?id=55167</u>

#### 4.2.- Consideraciones

De forma predeterminada Internet Information Server (IIS) no está instalado en Windows Server 2012 R2®. Puede instalar Internet Information Server IIS haciendo clic en "*Características de Windows*" que se encuentra en "*Opciones avanzadas de Programas*" en el "*Panel de control*".

|                | Manual:<br>Guía de Instalación de<br>Microsoft Internet Information<br>Services (IIS) | Página<br>7 de 25                                  |
|----------------|---------------------------------------------------------------------------------------|----------------------------------------------------|
|                | Fecha de impresión:<br>26/11/2020 08:13 P.M.                                          | Liberado: 16/06/2015<br>Número de Rev.: <b>1.0</b> |
|                | Aprobado por:                                                                         |                                                    |
|                | Vidal 11 Consultor                                                                    |                                                    |
| Requerimientos | mínimos de Hardware                                                                   |                                                    |

- 5.- Requerimientos mínimos de Hardware
  - ✓ Las mismas que requiere el sistema operativo instalado.

| and the                | Manual:                               | Página               |
|------------------------|---------------------------------------|----------------------|
|                        | Guía de Instalación de                | 8 de 25              |
|                        | <b>Microsoft Internet Information</b> |                      |
|                        | Services (IIS)                        |                      |
| Vidal TL               | Fecha de impresión:                   | Liberado: 16/06/2015 |
| Consult <sup>©</sup> r | 26/11/2020 08:13 P.M.                 | Número de Rev.: 1.0  |
|                        | Aprobado por:                         |                      |
|                        | Vidal TI Consultor                    |                      |
| Requerimientos         | mínimos de Software                   |                      |

- 6.- Requerimientos mínimos de Software
  - ✓ Sistema operativo:
    - Windows Server 2012 R2.

| tr .                                     | Manual:                        | Página                     |
|------------------------------------------|--------------------------------|----------------------------|
|                                          | Guía de Instalación de         | 9 de 25                    |
|                                          | Microsoft Internet Information |                            |
|                                          | Services (IIS)                 |                            |
| Vidal TL                                 | Fecha de impresión:            | Liberado: 16/06/2015       |
| Consult <sup>©</sup> r                   | 26/11/2020 08:13 P.M.          | Número de Rev.: <b>1.0</b> |
|                                          | Aprobado por:                  |                            |
|                                          | Vidal TI Consultor             |                            |
| Procedimiento de Instalación y Operación |                                |                            |

- 7.- Procedimiento de Instalación y Operación
- 7.1.- Verifique si Microsoft Internet Information Services (IIS) está instalado
- a) Haga clic en el botón "Inicio" y a continuación en "Internet Explorer":

| Administrador<br>del servidor                                                                                                    | Vindows<br>PowerShell      |  |  |
|----------------------------------------------------------------------------------------------------|----------------------------|--|--|
| Este equipo                                                                                                    | Administrador<br>de tareas |  |  |
| Panel de control                                                                                                    | (C)<br>Internet Explorer   |  |  |
| Escritorie                                                                                                    | -Tricout!                  |  |  |
| General Control Contro |                            |  |  |

b) Se muestra "Internet Explorer", capture en la "barra de direcciones" la siguiente dirección <u>http://localhost/</u>

Si se muestra una pantalla como la siguiente significa que Internet Information Server (IIS) no se encuentra instalado:

| <b>(</b> | localhost                                                                                                    | - ■ ×<br>• * ¤ |
|----------|----------------------------------------------------------------------------------------------------|----------------|
|          | Esta página no se puede mostrar                                                                                |                |
|          | Asegúrate de que la dirección web http://localhost sea correcta.     Busca la página con tu motor de búsqueda. |                |
| Γ        | Actualiza la página en unos minutos: Solucionar problemas de conexión                                          |                |
|          |                                                                                                    |                |
|          |                                                                                                    |                |
|          |                                                                                                    |                |

| tr .                   | Manual:                               | Página                     |
|------------------------|---------------------------------------|----------------------------|
|                        | Guía de Instalación de                | 10 de 25                   |
|                        | <b>Microsoft Internet Information</b> |                            |
|                        | Services (IIS)                        |                            |
| Vidal TI               | Fecha de impresión:                   | Liberado: 16/06/2015       |
| Consult <sup>©</sup> r | 26/11/2020 08:13 P.M.                 | Número de Rev.: <b>1.0</b> |
|                        | Aprobado por:                         |                            |
|                        | Vidal TI Consultor                    |                            |
| Procedimiento c        | le Instalación y Operad               | ción                       |

Si está instalado Internet Information Server (IIS) se debe de mostrar una pantalla como la siguiente:

| D + (D + )        | C 🧭 IS Windows Server - ×                                       |  |
|-------------------|-----------------------------------------------------------------|--|
| 🚝 Windows Server  |                                                                 |  |
| Internet Inform   | nation Services                                                 |  |
|                   |                                                                 |  |
| Welcome           | envenue Tervetuloa                                              |  |
| soce Benvenuto #3 | ی<br>Bienvenido Hoş geldiniz دרונים הבאים www.                  |  |
| Bem-vindo         | Καλώς<br>ειε ορίαατε Valkommen ≢ν9182-LE⊁ ποκαλοθατь Ūdyözöliük |  |
|                   | <b>2 1 1 1 1 1 1 1 1 1 1</b>                                    |  |
| Microsoft         | Willkommen Velkommen witamy                                     |  |

c) Fin del procedimiento.

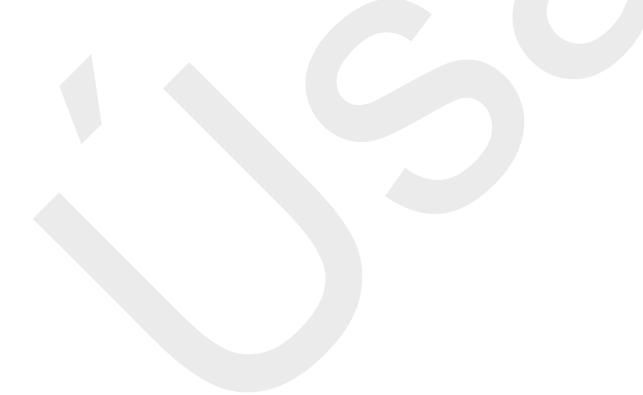

| · .tr ·                | Manual:                               | Página               |
|------------------------|---------------------------------------|----------------------|
|                        | Guía de Instalación de                | 11 de 25             |
|                        | <b>Microsoft Internet Information</b> |                      |
|                        | Services (IIS)                        |                      |
| Vidal TL               | Fecha de impresión:                   | Liberado: 16/06/2015 |
| Consult <sup>©</sup> r | 26/11/2020 08:13 P.M.                 | Número de Rev.: 1.0  |
|                        | Aprobado por:                         |                      |
|                        | Vidal TI Consultor                    |                      |
| Procedimiento c        | le Instalación y Operad               | ción                 |

- 7.2.- Instalación de Microsoft Internet Information Services (IIS), Este procedimiento se puede realizar mediante el uso de la interfaz de usuario
- a) Haga clic en el botón "Inicio" y a continuación en "Panel de control":

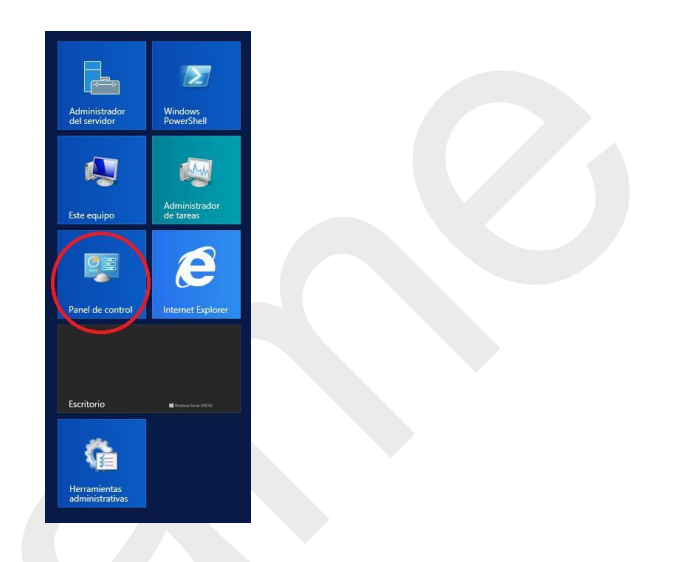

b) En el "*Panel de control*", haga clic en "*Activar o desactivar características de Windows*":

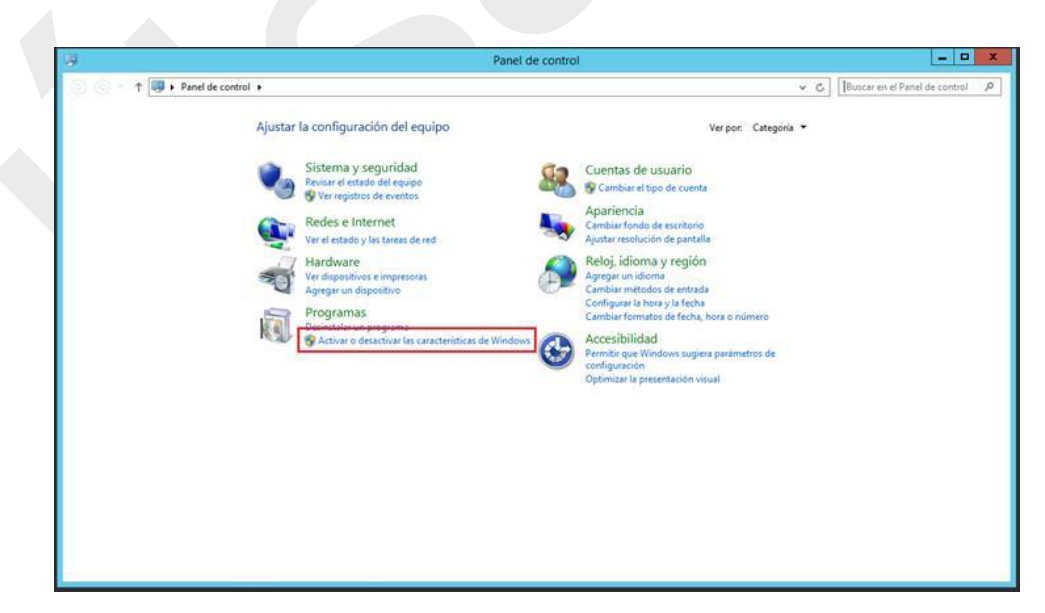

| · .tz ·                | Manual:                        | Página               |
|------------------------|--------------------------------|----------------------|
|                        | Guía de Instalación de         | 12 de 25             |
|                        | Microsoft Internet Information |                      |
|                        | Services (IIS)                 |                      |
| Vidal TL               | Fecha de impresión:            | Liberado: 16/06/2015 |
| Consult <sup>©</sup> r | 26/11/2020 08:13 P.M.          | Número de Rev.: 1.0  |
|                        | Aprobado por:                  |                      |
|                        | Vidal TI Consultor             |                      |
| Procedimiento d        | le Instalación y Opera         | ción                 |

c) Se muestra "*Asistente para agregar roles y características*", haga clic en el botón "*Siguiente*":

| ntes de comer                                                                                                    | Zar SERVIDOR DE DESTINO<br>Vm/244142                                                                                                    |
|----------------------------------------------------------------------------------------------------|----------------------------------------------------------------------------------------------------|
| Antes de comenzar<br>Tipo de instalación<br>Selección de servidor<br>Oles de servidor<br>Características<br>Confirmación<br>Resultados | Este asistente le ayuda a instalar roles, servicios de rol o características. Podrá elegir qué roles, servicios<br>de rol o características desea instalar según las necesidades de los equipos de la organización, como<br>compartir documentos u hospedar un sitio web.<br>Para quitar roles, servicios de rol o características:<br>Iniciar el Asistente para quitar roles y características<br>Antes de continuar, compruebe que se han completado las siguientes tareas:<br>• La cuenta de administrador tiene una contraseña segura<br>• Las opciones de red, como las direcciones IP estáticas, están configuradas<br>• Las actualizaciones de seguridad más recientes de Windows Update están instaladas<br>Si debe comprobar que se ha completado cualquiera de los requisitos previos anteriores, cierre el<br>asistente, complete los paras y, después, ejecute de nuevo el asistente.<br>Haga clic en Siguiente para continuar. |
|                                                                                                    | Omitir esta página de manera predeterminada                                                                                                    |

 d) A continuación seleccione la opción "Instalación basada en características o en roles" y haga clic en el botón "Siguiente":

| Antes de comenzar                            | Ce INSTAIACION vm22 Seleccione el tipo de instalación. Puede instalar roles y características en un equipo físico, en una méquina ultima o an un direc duro ultimul OADI rio conexión.                                  |  |
|----------------------------------------------|----------------------------------------------------------------------------------------------------|--|
| Tipo de instalación<br>Selección de servidor | in maquina virtual o en un disco duro virtual (VHD) sin conexion.  Idor Idor Para configurar un solo servidor, agregue roles, servicios de rol y características.                                                       |  |
|                                              | Instalación de Servicios de Escritorio remoto<br>Instale los servicios de rol necesarios para que la Infraestructura de escritorio virtual (VDI) cree<br>implementación de escritorio basada en máquinas o en sesiones. |  |
|                                              |                                                                                                    |  |
|                                              |                                                                                                    |  |

| · .tr ·                | Manual:                               | Página               |
|------------------------|---------------------------------------|----------------------|
|                        | Guía de Instalación de                | 13 de 25             |
|                        | <b>Microsoft Internet Information</b> |                      |
|                        | Services (IIS)                        |                      |
| Vidal TL               | Fecha de impresión:                   | Liberado: 16/06/2015 |
| Consult <sup>©</sup> r | 26/11/2020 08:13 P.M.                 | Número de Rev.: 1.0  |
|                        | Aprobado por:                         |                      |
|                        | Vidal TI Consultor                    |                      |
| Procedimiento c        | le Instalación y Operad               | ción                 |

e) A continuación seleccione el "Servidor" y haga clic en el botón "Siguiente":

| leccionar serv                     | idor de destino                                                                               | D                                                                                            |                                                                                              | SERVIDOR DE DESTINO<br>vmi244142                                                     |
|------------------------------------|-----------------------------------------------------------------------------------------------|----------------------------------------------------------------------------------------------|----------------------------------------------------------------------------------------------|--------------------------------------------------------------------------------------|
| intes <mark>d</mark> e comenzar    | Seleccione un servido                                                                         | or o un disco duro virtual                                                                   | en el que se instalarán roles                                                                | y características.                                                                   |
| elección de servidor               | <ul> <li>Seleccionar un dis</li> <li>Seleccionar un dis</li> </ul>                            | co duro virtual                                                                              | lores                                                                                        |                                                                                      |
| oles de servidor<br>aracterísticas | Grupo de servidor                                                                             | es                                                                                           |                                                                                              | ]                                                                                    |
|                                    | Nombre                                                                                        | Dirección IP                                                                                 | Sistema operativo                                                                            | 1                                                                                    |
|                                    | vmi244142                                                                                     | 207.180.196.193                                                                              | Microsoft Windows Serve                                                                      | r 2012 R2 Datacenter                                                                 |
|                                    | 1 equipo(s) encontra<br>Esta página muestra l<br>comando Agregar se<br>ni los servidores reci | do(s)<br>los servidores que ejecuta<br>vidores del Administrado<br>in agregados para los que | in Windows Server 2012 y q<br>ir del servidor. No se muesti<br>: la recopilación de datos aú | ue se agregaron mediante el<br>an los servidores sin conexión<br>in está incompleta. |

f) A continuación busque y seleccione la opción "Web Server (IIS)":

| Seleccionar role:<br>Antes de comenzar                                                                             | s de servidor<br>Seleccione uno o varios roles para instalarlos en el servi                                                                                                    | SERVIDOR DE DE<br>vmi2<br>dor seleccionado.                             |
|----------------------------------------------------------------------------------------------------|----------------------------------------------------------------------------------------------------|-------------------------------------------------------------------------|
| Tipo de instalación<br>Selección de servidor<br>Roles de servidor<br>Características<br>Confirmación<br>Resultados | Roles         Application Server         DHCP Server         Fax Server         Fax Server         File and Storage Services (1 de 12 instalados)         Hyper-V         Network Policy and Access Services         Print and Document Services         Remote Access         Remote Desktop Services         Volume Activation Services         Windows Deployment Services         Windows Server Usplate Services | Descripción Web Server (1)5 provides a reli application infrastructure. |

| and the                | Manual:                               | Página               |
|------------------------|---------------------------------------|----------------------|
|                        | Guía de Instalación de                | 14 de 25             |
|                        | <b>Microsoft Internet Information</b> |                      |
|                        | Services (IIS)                        |                      |
| Vidal TI               | Fecha de impresión:                   | Liberado: 16/06/2015 |
| Consult <sup>©</sup> r | 26/11/2020 08:13 P.M.                 | Número de Rev.: 1.0  |
|                        | Aprobado por:                         |                      |
|                        | Vidal TI Consultor                    |                      |
| Procedimiento o        | le Instalación y Operad               | ción                 |

g) Se muestra la siguiente ventana de confirmación y haga clic en el botón "Agregar características":

| Ne        | esea agregar características requeridas para<br>eb Server (IIS)?                                                                 |  |
|-----------|----------------------------------------------------------------------------------------------------|--|
| as<br>ara | siguientes herramientas son necesarias para administrar esta<br>scterística, pero no tienen que instalarse en el mismo servidor. |  |
| 4         | Web Server (IIS)                                                                                                    |  |
|           | ⊿ Management Tools                                                                                                    |  |
|           | [Herramientas] IIS Management Console                                                                                            |  |
| 2         | Incluir herramientas de administración (si es aplicable)                                                                         |  |

h) A continuación se muestra nuevamente la pantalla y haga clic en el botón "*Siguiente*":

| Seleccionar roles                                                                                                   | de servidor<br>Seleccione uno o varios roles para instalarlos en el serv                                                                                                    | SERVIDOR DE D<br>vm<br>idor seleccionado.                                               |
|----------------------------------------------------------------------------------------------------|----------------------------------------------------------------------------------------------------|-----------------------------------------------------------------------------------------|
| Tipo de instalación                                                                                                 | Roles                                                                                                    | Descripción                                                                             |
| Roles de servidor<br>Características<br>Rol de servidor web (IIS)<br>Servicios de rol<br>Confirmación<br>Resultados | Application Server     DHCP Server     DHCP Server     Fax Server     Fax Server     Fax Server     Fax Server     Retwork Policy and Access Services     Print and Document Services     Remote Access     Remote Desktop Services     Volume Activation Services     Volume Activation Services     Volume Activation Services     Vindows Deployment Services     Windows Server Update Services | Web Server (IIS) provides a re- manageable, and scalable We application infrastructure. |

| tz .                   | Manual:                               | Página               |
|------------------------|---------------------------------------|----------------------|
|                        | Guía de Instalación de                | 15 de 25             |
|                        | <b>Microsoft Internet Information</b> |                      |
|                        | Services (IIS)                        |                      |
| Vidal TI               | Fecha de impresión:                   | Liberado: 16/06/2015 |
| Consult <sup>©</sup> r | 26/11/2020 08:13 P.M.                 | Número de Rev.: 1.0  |
|                        | Aprobado por:                         |                      |
|                        | Vidal TI Consultor                    |                      |
| Procedimiento o        | le Instalación y Operad               | ción                 |

i) A continuación expanda la opción "*.Net Framework 4.5 Feautures*", seleccione la opción "*ASP.NET 4.5*" y haga clic en el botón "*Siguiente*":

| eleccionar carac                                                                                                    | terísticas                                                                                   | SERVIDOR DE DESTINO<br>vmi244142                                                                                                    |
|----------------------------------------------------------------------------------------------------|----------------------------------------------------------------------------------------------|----------------------------------------------------------------------------------------------------|
| Antes de comenzar<br>Tipo de instalación<br>Selección de servidor<br>Roles de servidor<br><b>Características</b><br>Rol de servidor web (II5)<br>Servicios de rol<br>Confirmación<br>Resultados | Seleccione una o varias características para instalarlas en el serv<br>Características       | idor seleccionado.<br>Descripción<br>ASP.NET 4.5 provides core support<br>for running ASP.NET 4.5 stand-alone<br>applications as well as applications<br>that are integrated with IIS. |
|                                                                                                    | Data Center Plaging     Direct Play     Enhanced Storage     Failover Clustering     X     S |                                                                                                    |

 j) A continuación se muestra la siguiente pantalla de advertencia, haga clic en el botón "*Siguiente*":

| Rol de servidor v                                                                                                    | veb (IIS)                                                                                                    | SERVIDOR DE DESTIF<br>vmi2441                                                                                                    |
|----------------------------------------------------------------------------------------------------|----------------------------------------------------------------------------------------------------|----------------------------------------------------------------------------------------------------|
| Antes de comenzar<br>Tipo de instalación<br>Selección de servidor<br>Roles de servidor<br>Características<br>Rol de servidor web (IIS)<br>Servicios de rol<br>Confirmación<br>Resultados | Los servidores web son equipos que permiten com<br>y extranets. El rol Servidor web incluye Internet Info<br>diagnósticos y administración mejorados, una plata<br>Windows Communication Foundation.<br>Observaciones:<br>• El Administrador de recursos del sistema de Wint<br>servidor web de forma equitativa, especialmente<br>• La instalación predeterminada del rol Servidor we<br>permiten servir contenido estático, realizar pequ<br>predeterminados y errores HITP), supervisar y re<br>compresión del contenido estático. | partir información a través de Internet, o de intrar<br>rmation Services (IIS) 8.5 con seguridad,<br>aforma web unificada que integra IIS 8.5, ASP.NET<br>dows (WSRM) puede ayudar a atender el tráfico o<br>e cuando hay varios roles en el equipo.<br>eb (IIS) incluye la instalación de servicios de rol qu<br>eñas personalizaciones (como documentos<br>egistrar la actividad del servidor y configurar la |
|                                                                                                    | Más información sobre Servidor web (IIS)                                                                                                    |                                                                                                    |

| and the second         | Manual:                               | Página               |
|------------------------|---------------------------------------|----------------------|
|                        | Guía de Instalación de                | 16 de 25             |
|                        | <b>Microsoft Internet Information</b> |                      |
|                        | Services (IIS)                        |                      |
| Vidal TL               | Fecha de impresión:                   | Liberado: 16/06/2015 |
| Consult <sup>©</sup> r | 26/11/2020 08:13 P.M.                 | Número de Rev.: 1.0  |
|                        | Aprobado por:                         |                      |
|                        | Vidal TI Consultor                    |                      |
| Procedimiento d        | le Instalación v Operad               | ción                 |

 k) A continuación seleccione las opciones de "*Características HTTP comunes*", como se muestra en la siguiente imagen:

| Antes de comenzar                                                                                                    | ICIOS de rol<br>Seleccione los servicios de rol que desea instala<br>Servicios de rol                                                                                                    | ir para Web Serv | vmi244142<br>vmi244142                                                                                                    |
|----------------------------------------------------------------------------------------------------|----------------------------------------------------------------------------------------------------|------------------|----------------------------------------------------------------------------------------------------|
| Selección de servidor<br>Roles de servidor<br>Características<br>Rol de servidor web (IIS)<br>Servicios de rol<br>Confirmación<br>Resultados | Web Server      Veb Server      Server      Server      Server      Server      Server      Server      Static Content      HTP Redirection      WebDAV Publishing      WebDAV Publishing      VebDAV Publishing      Server      Generation      Generation      Generat |                  | Web Server provides support for<br>HTML Web sites and optional<br>support for ASP.NET, ASP, and Web<br>server extensions. You can use the<br>Web Server to host an internal or<br>external Web site or to provide an<br>environment for developers to<br>create Web-based applications. |

 A continuación seleccione las opciones de "Estado y diagnóstico", como se muestra en la siguiente imagen:

| Seleccionar servi<br>Antes de comenzar<br>Tipo de instalación                                                                                       | CIOS de TOI<br>Seleccione los servicios de rol que desea instalar para Wel<br>Servicios de rol | SERVIDOR DE DEST<br>vm1244<br>b Server (IIS)<br>Descripción                                                                                                    |
|----------------------------------------------------------------------------------------------------|------------------------------------------------------------------------------------------------|----------------------------------------------------------------------------------------------------|
| Selección de servidor<br>Roles de servidor<br>Características<br>Rol de servidor web (IIS)<br><u>Servicios de rol</u><br>Confirmación<br>Resultados |                                                                                                | Request Monitor provides     infrastructure to monitor Web     application health by capturing     information about HTTP request     an IIS worker process     and Sworker process     which HTTP requests are executir     in a worker process when the wo     process has become unresponsiv     very slow. |

|                 | Manual:<br>Guía de Instalación de            | Página<br>17 de 25                                 |
|-----------------|----------------------------------------------|----------------------------------------------------|
|                 | Services (IIS)                               |                                                    |
|                 | Fecha de impresión:<br>26/11/2020 08:13 P.M. | Liberado: 16/06/2015<br>Número de Rev.: <b>1.0</b> |
|                 | Aprobado por:<br>Vidal TI Consultor          |                                                    |
| Procedimiento d | le Instalación v Operad                      | ción                                               |

m) A continuación seleccione las opciones de "*Rendimiento*", como se muestra en la siguiente imagen:

| eleccionar servi                                                                                                    | CIOS de rol<br>Seleccione los servicios de rol que desea instalar para Web Se                                                                                                    | SERVIDOR DE DESTINO<br>vmi244142<br>nver (IIS)                                                                                                    |
|----------------------------------------------------------------------------------------------------|----------------------------------------------------------------------------------------------------|----------------------------------------------------------------------------------------------------|
| Selección de servidor<br>Selección de servidor<br>Características<br>Rol de servidor web (IIS)<br>Servicios de rol<br>Confirmación<br>Resultados | Performance     Value Static Content Compression     Dynamic Content Compression     Dynamic Content Compression     Security     Request Filtering     Basic Authentication     Centralized SSL Certificate Support     Client Certificate Mapping Authentication     IP and Domain Restrictions     IP and Domain Restrictions     IP Application Development     Vindows Authentication     Application Development     General | Digest authentication works by<br>sending a password hash to a<br>Windows domain controller to<br>authenticate users. When you need<br>improved security over Basic<br>authentication, consider using<br>Digest authentication, especially if<br>users who must be authenticated<br>access your Web site from behind<br>firewalls and proxy servers. |

n) A continuación seleccione las opciones de "Seguridad", como se muestra en la siguiente imagen:

| Seleccionar servio                                                                                                    | CIOS de rol<br>Seleccione los servicios de rol que desea instalar para Web S                                                                                                    | SERVIDOR DE DI<br>vmi<br>erver (IIS)                                                                                                    |
|----------------------------------------------------------------------------------------------------|----------------------------------------------------------------------------------------------------|----------------------------------------------------------------------------------------------------|
| Tipo de instalación                                                                                                    | Servicios de rol                                                                                                    | Descripción                                                                                                    |
| Selección de servidor<br>Roles de servidor<br>Características<br>Rol de servidor web (IIS)<br>Serviciós de rol<br>Confirmación<br>Resultados | Performance     Static Content Compression     Dynamic Content Compression     Dynamic Content Compression     Security     Request Filtering     Static Authentication     Centralized SSL Certificate Support     Client Certificate Mapping Authentication     II's Client Certificate Mapping Authentication     II's Client Certificate Mapping Authentication     II's Client Certificate Mapping Authentication     IV Authentication     Windows Authentication     Windows Authentication     Application Development | Digest authentication works b<br>sending a password hash to a<br>Windows domain controller to<br>authenticate users. When you<br>improved security over Basic<br>authentication, consider using<br>Digest authentication, especia<br>users who must be authentica<br>access your Web site from bel<br>firewalls and proxy servers. |
|                                                                                                    |                                                                                                    |                                                                                                    |

| and the second         | Manual:                               | Página               |
|------------------------|---------------------------------------|----------------------|
|                        | Guía de Instalación de                | 18 de 25             |
|                        | <b>Microsoft Internet Information</b> |                      |
|                        | Services (IIS)                        |                      |
| Vidal TL               | Fecha de impresión:                   | Liberado: 16/06/2015 |
| Consult <sup>©</sup> r | 26/11/2020 08:13 P.M.                 | Número de Rev.: 1.0  |
|                        | Aprobado por:                         |                      |
|                        | Vidal TI Consultor                    |                      |
| Procedimiento c        | le Instalación v Operad               | ción                 |

 o) A continuación seleccione las opciones de "*Desarrollo de aplicaciones*", como se muestra en la siguiente imagen:

| leccionar serv                                                                                                    | icios de rol                                                                                               |              | SERVIDOR DE DESTINO<br>vmi244142                                                                                                    |
|----------------------------------------------------------------------------------------------------|----------------------------------------------------------------------------------------------------|--------------|----------------------------------------------------------------------------------------------------|
| ntes de comenzar<br>ipo de instalación                                                                                                    | Seleccione los servicios de rol que desea instalar par<br>Servicios de rol                                 | a Web Server | (IIS)<br>Descripción                                                                                                    |
| ielección de servidor<br>toles de servidor<br>laracterísticas<br>lol de servidor web (IIS)<br>Servicios de rol<br>Ionfirmación<br>lesultados | Windows Authentication     ✓ Application Development    NET Extensibility 3.5     // NET Extensibility 4.5 |              | NET extensibility allows managed<br>code developers to change, add and<br>extend web zerver functionality in<br>the entire request pipeline, the<br>configuration, and the UI.<br>Developers can use the familiar<br>ASP.NET extensibility model and<br>rich. NET APIS to build Web server<br>features that are just as powerful as<br>those written using the native C+ +<br>APIs. |

p) A continuación seleccione las opciones de "*Herramientas de administración*", como se muestra en la siguiente imagen y haga clic en el botón "*Siguiente*":

| Seleccionar servi<br>Antes de comenzar<br>Tipo de instalación                                                                                | CIOS de rol<br>Seleccione los servicios de rol que desea instalar para We<br>Servicios de rol                                                                                                    | SERVIDOR DE DEST<br>vmi244<br>2b Server (IIS)<br>Descripción                                                                        |
|----------------------------------------------------------------------------------------------------|----------------------------------------------------------------------------------------------------|----------------------------------------------------------------------------------------------------|
| Selección de servidor<br>Roles de servidor<br>Características<br>Rol de servidor web (IIS)<br>Servicios de rol<br>Confirmación<br>Resultados | Server Side Includes     WebSocket Protocol      WebSocket Protocol      FTP Server     FTP Service     FTP Service     If Management Tools     Wils 6 Management Compatibility     IIS 6 Management Compatibility     IIS 6 Management Compatibility     IIS 6 Management Console     IIS 6 Scripting Tools     IIS 6 WMI Compatibility     IIS 6 WMI Compatibility     IIS 6 WMI Compatibility     IIS 6 Management Scripts and Tools     Management Scripts and Tools     Management Scripts and Tools     Management Scripts and Tools | FTP Extensibility enables support     FTP extensibility features such as     custom providers, SSP.NET users     IIS Manager users. |

|                 | Manual:<br>Guía de Instalación de<br>Microsoft Internet Information<br>Services (IIS) | Página<br>19 de 25                                 |
|-----------------|---------------------------------------------------------------------------------------|----------------------------------------------------|
|                 | Fecha de impresión:<br>26/11/2020 08:13 P.M.                                          | Liberado: 16/06/2015<br>Número de Rev.: <b>1.0</b> |
|                 | Aprobado por:<br>Vidal TI Consultor                                                   |                                                    |
| Procedimiento d | le Instalación v Operad                                                               | ción                                               |

 q) A continuación seleccione las opción de "*Reiniciar automáticamente*" y haga clic en el botón "*Instalar*"

| onfirmar selecc                      | iones de instalación                                                                                                    | vmi244142                                                          |
|--------------------------------------|----------------------------------------------------------------------------------------------------|--------------------------------------------------------------------|
| Antes de comenzar                    | Para instalar los siguientes roles, servicios de rol o características en el<br>en Instalar.                                                                                                 | servidor seleccionado, haga clic                                   |
| ipo de instalación                   | Reiniciar automáticamente el servidor de destino en caso necesario                                                                                                    |                                                                    |
| Roles de servidor<br>Características | En esta página se pueden mostrar características opcionales (como her<br>porque se seleccionaron automáticamente. Si no desea instalar estas ca<br>en Anterior para desactivar las casillas. | ramientas de administración)<br>aracterísticas opciones, haga clic |
| Rol de servidor web (IIS)            | .NET Framework 4.5 Features                                                                                                    | ^                                                                  |
| Servicios de rol                     | ASP.NET 4.5                                                                                                    |                                                                    |
| Ionfirmación                         | Web Server (IIS)                                                                                                    | =                                                                  |
|                                      | FTP Server                                                                                                    |                                                                    |
|                                      | FTP Service                                                                                                    |                                                                    |
|                                      | Management Tools                                                                                                    |                                                                    |
|                                      | IIS 6 Management Compatibility                                                                                                    |                                                                    |
|                                      | lis 6 Metabase Compatibility                                                                                                    |                                                                    |
|                                      | IIS Management Console                                                                                                    | ~                                                                  |
|                                      | L IIS Manadement script, and Lonit                                                                                                    |                                                                    |
|                                      | Exportar opciones de configuración<br>Especifique una puta de ascere de origen alternativa                                                                                                   |                                                                    |

r) A continuación se muestra la siguiente pantalla, indicando que ha iniciado la instalación:

| Progreso de la ins                                                                                                    | stalación                                                                                                    | SERVIDOR DE DESTI<br>vmi2441                                   |
|----------------------------------------------------------------------------------------------------|----------------------------------------------------------------------------------------------------|----------------------------------------------------------------|
| Antes de comenzar<br>Tipo de Instalación<br>Selección de servidor<br>Roles de servidor<br>Características<br>Rol de servidor web (IIS)<br>Servicios de rol<br>Confirmación<br>Resultados | Ver progreso de la instalación<br>Instalación de característica<br>La instalación comenzó en vmi244142<br>.NET Framework 4.5 Features<br>ASP.NET 4.5<br>Web Server (IIS)<br>FTP Server<br>FTP Server<br>FTP Service<br>Management Tools<br>IIS 6 Management Compatibility<br>IIS 6 Management Script and Tools |                                                                |
|                                                                                                    | Este asistente se puede cerrar sin interrumpir la ejecución de la<br>la tarea o volver a abrir esta página, haga clic en Notificaciones<br>Detalles de la tarea.<br>Exportar opciones de configuración                                                                                                    | s tareas. Para ver el progreso<br>en la barra de comandos y er |

|                 | Manual:<br>Guía de Instalación de<br>Microsoft Internet Information<br>Services (IIS) | Página<br>20 de 25                                 |
|-----------------|---------------------------------------------------------------------------------------|----------------------------------------------------|
|                 | Fecha de impresión:<br>26/11/2020 08:13 P.M.                                          | Liberado: 16/06/2015<br>Número de Rev.: <b>1.0</b> |
|                 | Aprobado por:<br>Vidal TI Consultor                                                   |                                                    |
| Procedimiento c | le Instalación y Operad                                                               | ción                                               |

s) Cuando concluye la instalación muestra la siguiente pantalla, haga clic en el botón "*Cerrar*":

| ogreso de la in | Istalación                                                                                                    | vmi244142                                                   |
|-----------------|----------------------------------------------------------------------------------------------------|-------------------------------------------------------------|
|                 | Ver progreso de la instalación                                                                                                    |                                                             |
|                 | Instalación de característica                                                                                                    |                                                             |
|                 |                                                                                                    |                                                             |
|                 | Instalación correcta en vmi244142.                                                                                                    |                                                             |
| aracterísticas  | .NET Framework 4.5 Features                                                                                                    | ^                                                           |
|                 | ASP.NET 4.5                                                                                                    | -                                                           |
|                 | Web Server (IIS)                                                                                                    | -                                                           |
|                 | FTP Service                                                                                                    |                                                             |
| esultados       | Management Tools                                                                                                    |                                                             |
|                 | IIS 6 Management Compatibility                                                                                                    |                                                             |
|                 | IIS 6 Metabase Compatibility                                                                                                    |                                                             |
|                 | IIS Management Console                                                                                                    |                                                             |
|                 | IIS Management Scripts and Tools Este asistente se puede cerrar sin interrumpir la ejecución de las ta La tarea o volver a abrir esta página, haga clic en Notificaciones en Detalles de la tarea. Exportar opciones de configuración | areas. Para ver el progreso de<br>la barra de comandos y en |

t) Fin del procedimiento.

| and the second         | Manual:                        | Página               |
|------------------------|--------------------------------|----------------------|
|                        | Guía de Instalación de         | 21 de 25             |
|                        | Microsoft Internet Information |                      |
|                        | Services (IIS)                 |                      |
| Vidal TL               | Fecha de impresión:            | Liberado: 16/06/2015 |
| Consult <sup>©</sup> r | 26/11/2020 08:13 P.M.          | Número de Rev.: 1.0  |
|                        | Aprobado por:                  |                      |
|                        | Vidal TI Consultor             |                      |
| Procedimiento o        | le Instalación y Opera         | ción                 |

- 7.3.- Crear Grupo de aplicaciones
- a) Ir a "*Inicio / Aplicaciones*" y dar clic a "*Ejecutar*", a continuación capture "*inetmgr*" y haga clic en el botón "*Aceptar*":

| Ej                                            | ecutar                                                                               |                                                                                                    | x                                                                                                    |
|-----------------------------------------------|--------------------------------------------------------------------------------------|----------------------------------------------------------------------------------------------------|----------------------------------------------------------------------------------------------------|
| ba el nombre del pro<br>rso de Internet que o | ograma, carpeta, d<br>desea abrir con Wii                                            | locumento o<br>ndows.                                                                                                    |                                                                                                    |
| tmgr                                          |                                                                                      | ~                                                                                                    | •                                                                                                    |
| Esta tarea se creará                          | con privilegios adr                                                                  | ministrativos.                                                                                                    |                                                                                                    |
| Acostar                                       | Cancelar                                                                             | Evaminar                                                                                                    |                                                                                                    |
|                                               | Ej<br>iba el nombre del pr<br>rso de Internet que o<br>trngr<br>Esta tarea se creará | Ejecutar<br>iba el nombre del programa, carpeta, c<br>rso de Internet que desea abrir con Wi<br>trogr<br>Esta tarea se creará con privilegios adr | Ejecutar<br>iba el nombre del programa, carpeta, documento o<br>rso de Internet que desea abrir con Windows.<br>trogr<br>Esta tarea se creará con privilegios administrativos. |

b) Se muestra "Administrador de Internet Information Services", haga clic en la flecha que se encuentra a un costado del nombre del servidor, a continuación haga clic sobre "Grupo de aplicaciones" y posteriormente haga clic con el botón alterno del ratón y seleccione "Agregar grupo de aplicaciones...":

|                                                                                         | Administrator de Internet Information Services (IIS)                                                                                                    | - 0 X                                                                                              |
|-----------------------------------------------------------------------------------------|----------------------------------------------------------------------------------------------------|----------------------------------------------------------------------------------------------------|
| 10 + VM244142 + Grupos                                                                  | de aplicaciones                                                                                                    | w - 5 e                                                                                            |
| ichivo Ver Ayuda                                                                        |                                                                                                    | 10                                                                                                 |
| nexiones                                                                                | Gruppe de aplicaciones                                                                                                    | Acciones                                                                                           |
| Pagina de inicio     Pagina de inicio     VM244142 Administrate     Orupos de aplicacio | Crupos de apricaciónes y<br>Es pápio persona ve administro los de supes de aplicaciones del servidor. Los grupos de aplicaciones están esociados a procesos de trabajo, contienen una o más<br>aplicaciones, y empericionan atlamiento entre aplicaciones. | Agregar grupe de<br>aplicacionet<br>Establecer valores<br>predeterminados de grupo<br>aplicaciones |
| Agregar                                                                                 | grupo de aplicaciones                                                                                                    | Ayuda                                                                                              |
| ) - Court                                                                               | u) NFI v4.5 iniciado v4.0 integrada ApplicationRootdu. 0<br>D NFI v4.5 consiste Iniciado v4.0 Claica ApplicationRootdu. 0<br>D DriwebAppPool Iniciado v4.0 integrada ApplicationRootdu. 1                                                                  |                                                                                                    |
|                                                                                         | Vula Cauchenitican 📖 Vula Contenido                                                                                                    | _                                                                                                  |

| ant a                  | Manual:                               | Página                     |
|------------------------|---------------------------------------|----------------------------|
|                        | Guía de Instalación de                | 22 de 25                   |
|                        | <b>Microsoft Internet Information</b> |                            |
|                        | Services (IIS)                        |                            |
| Vidal TL               | Fecha de impresión:                   | Liberado: 16/06/2015       |
| Consult <sup>©</sup> r | 26/11/2020 08:13 P.M.                 | Número de Rev.: <b>1.0</b> |
|                        | Aprobado por:                         |                            |
|                        | Vidal TI Consultor                    |                            |
| Procedimiento c        | le Instalación y Operad               | ción                       |

c) Se muestra "Agregar grupo de aplicaciones", a continuación capture el nombre del grupo y en "Modo de canalización administrada:" seleccione "Integrada", por último haga clic en el botón "Aceptar":

| SAFEProduccion    |                   |             |    |  |
|-------------------|-------------------|-------------|----|--|
| /ersión de .NET ( | CLR:              |             |    |  |
| NET CLR versión   | v4.0.30319        |             | ×  |  |
| Aodo de canaliza  | ación administra  | da:         |    |  |
| ntegrada          | ~                 |             |    |  |
| l laisiar grupo d | le anlicaciones i | nmodiatamon | +- |  |

 d) Se muestra "Administrador de Internet Information Services", haga clic sobre el grupo de aplicaciones que acaba de crear y a continuación haga clic sobre "Configuración avanzada":

| <b>4</b> 5                                                                                                    | Administrador de Internet Information Services (IIS)                                                                                                    | - 0 X                                                                                                    |
|----------------------------------------------------------------------------------------------------|----------------------------------------------------------------------------------------------------|----------------------------------------------------------------------------------------------------|
| WM24142 + Grupos                                                                                                    | de aplicaciones                                                                                                    | w - 9 9                                                                                                    |
| Archivo Ver Ayuda                                                                                                    |                                                                                                    |                                                                                                    |
| Active Ver Ayuda<br>Cenerations<br>Cenerations<br>Cenerations<br>Cenerations<br>Composed explications:<br>Composed explications:<br>Composed | Grupos de aplicaciones      Grupos de aplicaciones      Grupos de aplicaciones | Acciants:<br>Acciants:<br>Applications:<br>Applications: |
|                                                                                                    | Vista Caracteritoca                                                                                                    | -                                                                                                    |
|                                                                                                    |                                                                                                    | 1                                                                                                    |

| ant to                                   | Manual:                               | Página                     |
|------------------------------------------|---------------------------------------|----------------------------|
|                                          | Guía de Instalación de                | 23 de 25                   |
|                                          | <b>Microsoft Internet Information</b> |                            |
|                                          | Services (IIS)                        |                            |
| Vidal TL                                 | Fecha de impresión:                   | Liberado: 16/06/2015       |
| Consultor                                | 26/11/2020 08:13 P.M.                 | Número de Rev.: <b>1.0</b> |
|                                          | Aprobado por:                         |                            |
|                                          | Vidal TI Consultor                    |                            |
| Procedimiento de Instalación y Operación |                                       |                            |

e) Se muestra "Configuración avanzada", busque el valor "Identidad" y cámbielo por "NetworkService", a continuación haga clic en el botón "Aceptar" y nuevamente haga clic en el botón "Aceptar":

- f) Cerramos el "Administrador de Internet Information Services".
- g) Fin del procedimiento.

| and a                  | Manual:                               | Página               |
|------------------------|---------------------------------------|----------------------|
|                        | Guía de Instalación de                | 24 de 25             |
|                        | <b>Microsoft Internet Information</b> |                      |
|                        | Services (IIS)                        |                      |
| Vidal TL               | Fecha de impresión:                   | Liberado: 16/06/2015 |
| Consult <sup>©</sup> r | 26/11/2020 08:13 P.M.                 | Número de Rev.: 1.0  |
|                        | Aprobado por:                         |                      |
|                        | Vidal TI Consultor                    |                      |
| Posibles probler       | mas a encontrar y sus                 | soluciones           |

8.- Posibles problemas a encontrar y sus soluciones

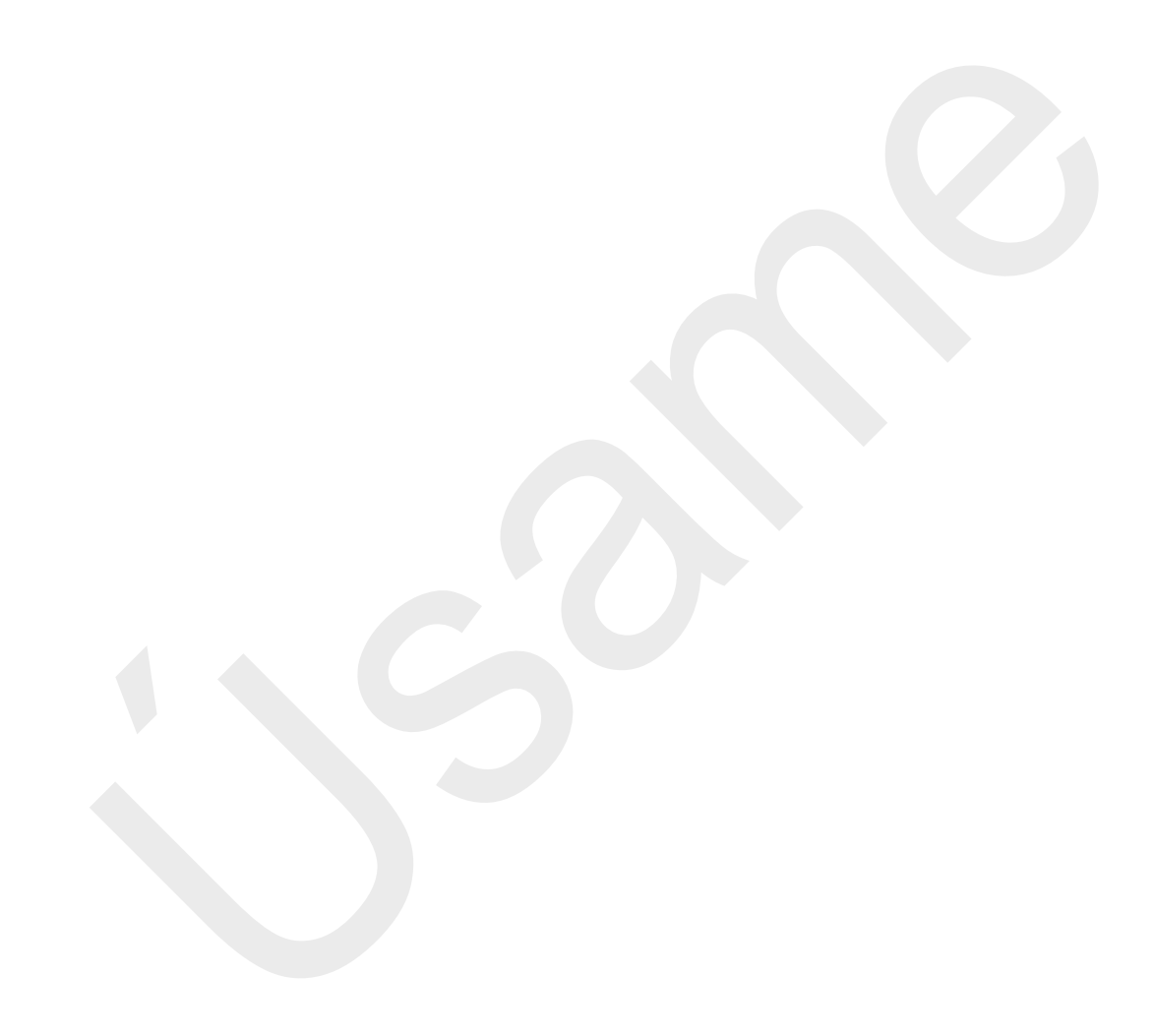

|                       | Manual:<br>Guía de Instalación de<br>Microsoft Internet Information<br>Services (IIS) | Página<br>25 de 25                                 |
|-----------------------|---------------------------------------------------------------------------------------|----------------------------------------------------|
| Vidal Tl<br>Consultor | Fecha de impresión:<br>26/11/2020 08:13 P.M.<br>Aprobado por:                         | Liberado: 16/06/2015<br>Número de Rev.: <b>1.0</b> |
|                       | Vidal TI Consultor                                                                    |                                                    |

## Glosario de términos

### 9.- Glosario de términos

| Concepto | Descripción |
|----------|-------------|
|          |             |